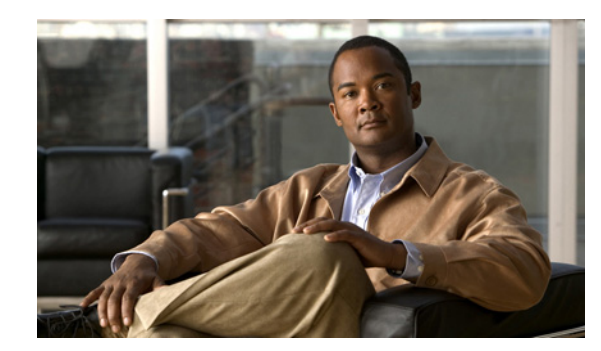

# CHAPTER **11**

# **Working with Reports**

Cisco Prime Network (Prime Network) provides a Report Manager that enables you to schedule, generate, view, and export reports of the information managed by Prime Network. You can save the generated reports in any of the following formats: PDF, CSV, HTML, XLS, and XML.

In addition to a variety of standard reports for events and inventory, you can define reports as required for your environment. The following topics discuss the Report Manager and reports in more detail:

- User Roles Required to Manage Reports, page 11-1
- Using the Report Manager, page 11-4
- Report Categories, page 11-11
- Generating Reports, page 11-23
- Scheduling Reports, page 11-39
- Managing Reports, page 11-40
- Defining Report Types, page 11-46
- Managing Report Folders, page 11-46

# **User Roles Required to Manage Reports**

This topic identifies the roles that are required to manage reports. Prime Network determines whether you are authorized to perform a task as follows:

- For GUI-based tasks (tasks that do not affect elements), authorization is based on the default permission that is assigned to your user account.
- For element-based tasks (tasks that do affect elements), authorization is based on the default permission that is assigned to your account. That is, whether the element is in one of your assigned scopes and whether you meet the minimum security level for that scope.

For more information on user authorization, see the Cisco Prime Network 3.10 Administrator Guide.

Γ

The following tables identify the tasks that you can perform:

- Table 11-1 identifies whether you can generate a report if a selected element **is not in** one of your assigned scopes.
- Table 11-2 identifies whether you can generate a report if a selected element is in one of your assigned scopes.
- Table 11-3 identifies the tasks you can perform on the reports that you generate.
- Table 11-4 identifies the tasks you can perform on the reports that someone else generates.
- Table 11-5 identifies the tasks you can perform on report folders.

By default, users with the Administrator role have access to all managed elements. To change the Administrator user scope, see the topic on device scopes in the *Cisco Prime Network 3.10 Administrator Guide*.

#### Table 11-1 Default Permission/Security Level Required for Generating Reports - Element Not in User's Scope

| Task                                | Viewer | Operator | OperatorPlus | Configurator         | Administrator |
|-------------------------------------|--------|----------|--------------|----------------------|---------------|
| Generate Events Reports             |        |          |              |                      | L             |
| Detailed Network Events Reports     |        | _        |              |                      | X             |
| Detailed Non-Network Events Reports | _      | _        |              | Partial <sup>1</sup> | X             |
| All other events reports            | —      | —        |              |                      | X             |
| Generate Inventory Reports          | —      | —        |              | —                    | X             |
| Generate Network Service Reports    |        |          |              |                      | Х             |

1. A user with the Configurator role can generate Detailed Provisioning Events reports for elements that are in and outside their scope.

#### Table 11-2 Default Permission/Security Level Required for Generating Reports - Element in User's Scope

| Task                                           | Viewer | Operator | OperatorPlus | Configurator         | Administrator |
|------------------------------------------------|--------|----------|--------------|----------------------|---------------|
| Generate Events Reports                        | -      |          |              | L                    |               |
| • Detailed Network Events Reports <sup>1</sup> | Х      | X        | Х            | X                    | X             |
| Detailed Non-Network Events Reports            |        |          | —            | Partial <sup>2</sup> | X             |
| • All other events reports                     | Х      | Х        | X            | X                    | X             |
| Generate Inventory Reports                     | Х      | Х        | X            | X                    | X             |
| Generate Network Service Reports               | Х      | Х        | X            | X                    | X             |

1. Detailed Ticket reports include only those tickets that have a root cause alarm associated with an element in the user's scope.

2. A user with the Configurator role can generate Detailed Provisioning Events reports for elements that are in and outside their scope.

| Task                                           | Viewer         | Operator       | OperatorPlus   | Configurator   | Administrator |
|------------------------------------------------|----------------|----------------|----------------|----------------|---------------|
| Report Tasks                                   | 1              | 1              |                |                |               |
| Schedule reports                               | Х              | Х              | Х              | Х              | X             |
| Cancel reports                                 | Х              | Х              | X              | X              | X             |
| Delete reports                                 | Х              | Х              | X              | X              | X             |
| Export reports                                 | Х              | Х              | X              | X              | X             |
| Rename reports                                 | Х              | Х              | X              | X              | X             |
| Save reports                                   | Х              | Х              | X              | X              | X             |
| Set report preferences for purging and sharing |                | _              | —              |                | X             |
| Share/unshare reports                          | X <sup>1</sup> | X <sup>1</sup> | $\mathbf{X}^1$ | X <sup>1</sup> | X             |
| View report properties                         | Х              | Х              | X              | X              | X             |
| View reports                                   | X              | X              | Х              | Х              | Х             |

#### Table 11-3 Default Permission/Security Level Required for Working with Reports You Generate

1. You can share or unshare reports only if sharing is enabled in Prime Network Administration.

#### Table 11-4 Default Permission/Security Level Required for Working with Reports Another User Generates

| Task                                           | Viewer | Operator | OperatorPlus | Configurator | Administrator |
|------------------------------------------------|--------|----------|--------------|--------------|---------------|
| Report Tasks                                   | 1      | _!       | -            |              | <u> </u>      |
| Schedule reports                               | —      | _        | —            |              | Х             |
| Cancel reports                                 | _      | _        |              |              | X             |
| Delete reports                                 | _      | _        |              |              | X             |
| Export reports                                 | _      | _        |              |              | X             |
| Rename reports                                 |        | _        |              |              | X             |
| Save reports                                   |        | _        |              |              | X             |
| Set report preferences for purging and sharing | _      | _        |              |              | X             |
| Share/unshare reports                          |        | _        |              |              | X             |
| View report properties                         | —      | —        | —            |              | X             |
| View reports                                   | —      | —        |              |              | X             |

#### Table 11-5 Default Permission/Security Level Required for Working with Report Folders

| Task                        | Viewer | Operator | OperatorPlus | Configurator | Administrator |
|-----------------------------|--------|----------|--------------|--------------|---------------|
| Report Folder Tasks         | I      | 1        |              |              |               |
| Create folders              | X      | Х        | X            | Х            | Х             |
| Delete folders <sup>1</sup> | X      | Х        | X            | X            | X             |
| Move folders <sup>1</sup>   | X      | Х        | X            | X            | X             |
| Rename folders <sup>1</sup> | X      | Х        | X            | X            | X             |

| Task                          | Viewer | Operator | OperatorPlus | Configurator | Administrator |
|-------------------------------|--------|----------|--------------|--------------|---------------|
| View report folder properties | Х      | Х        | Х            | Х            | X             |
| View report type properties   | Х      | Х        | Х            | Х            | X             |

#### Table 11-5 Default Permission/Security Level Required for Working with Report Folders (continued)

1. You cannot perform this action on system-generated folders, such as the Events Reports folder.

# **Using the Report Manager**

The Report Manager is available from Prime Network Vision, Prime Network Events, and Prime Network Administration by choosing **Reports > Report Manager**. The Report Manager (shown in Figure 11-1) enables you to run standard reports, such as the number of syslogs by device.

The Report Manager also enables you to create reports and folders, view previously generated reports, define report types for your use, and organize reports in a manner suited to your environment and needs.

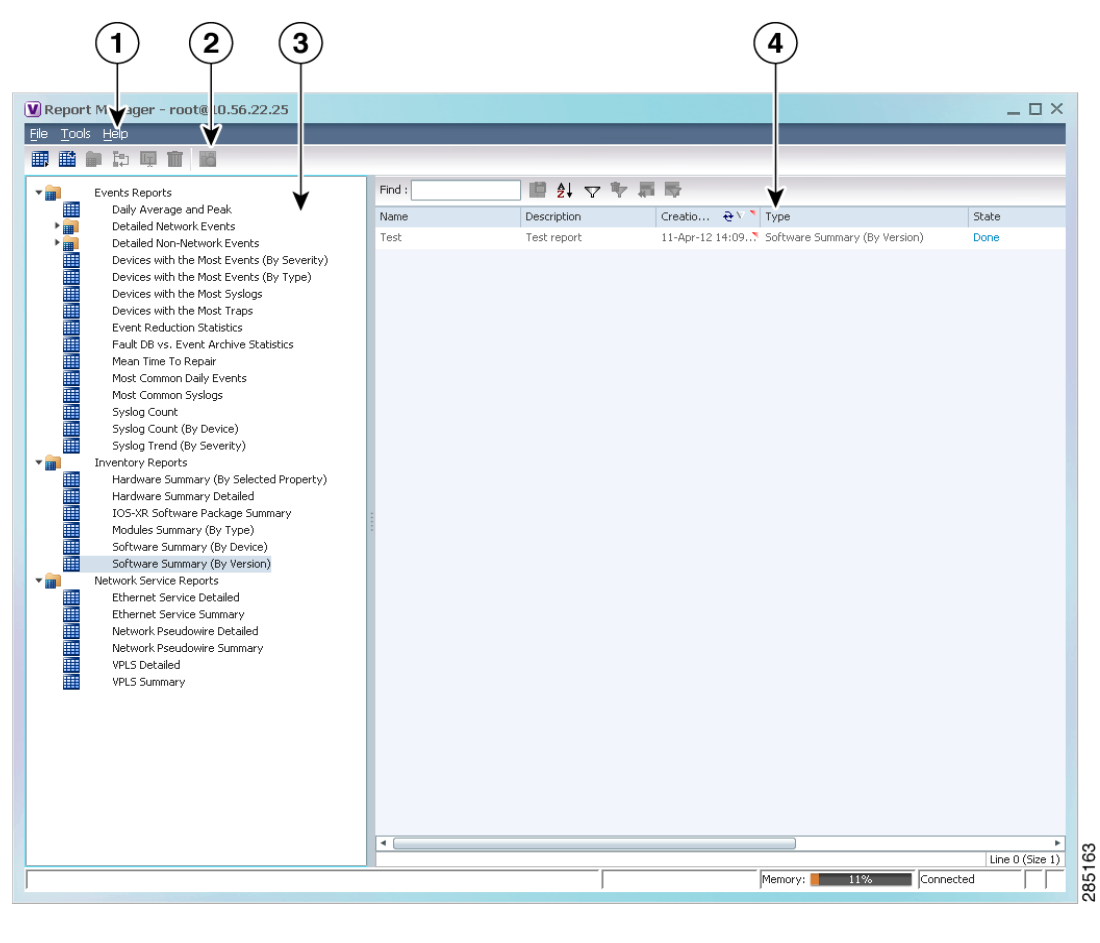

#### Figure 11-1 Report Manager Window

| 1 | Menu bar | 3 | Navigation tree with report types and folders |
|---|----------|---|-----------------------------------------------|
| 2 | Toolbar  | 4 | Content pane                                  |

Figure 11-2 shows an example of a generated report with a pie chart.

| cisco                               | Most Common Daily Even<br>Generated on 2011-Jun-15, 04:36<br>Created by root                                                                                                    | <b>ts</b><br>:19 GMT +03:00                                                                                                 |                                                                                                    |  |
|-------------------------------------|----------------------------------------------------------------------------------------------------|----------------------------------------------------------------------------------------------------|----------------------------------------------------------------------------------------------------|--|
| Data S<br>Number of Event T<br>From | ource Fault DB<br>Types 10<br>Date 2011-Jun-12, 04:36:17 GMT+03:00                                                                                                    | To Date 2011-Jun-15, 04                                                                                                    | :36:17 GMT+03:00                                                                                                    |  |
| Date 🔺                              |                                                                                                    |                                                                                                    |                                                                                                    |  |
| 2011-Jun-12                         | Tickets<br>Layer 2 turnel down<br>CPU utilization exceeded upper threshold<br>Interface status down<br>MPLS interface removed<br>EFP oper down<br>Port down due to admin<br>LDP neighbor down<br>Device Partially Reachable | Count ▼<br>256<br>39<br>28<br>22<br>18<br>13<br>12<br>10                                                                    |                                                                                                    |  |
|                                     | Device configuration validation failed                                                                                                    | 8                                                                                                    |                                                                                                    |  |
|                                     | 2.91% (12)<br>61.99% (256)                                                                                                    | 6.78% (28)<br>1.94% (8)<br>2.42% (10)<br>9.44% (39)<br>1.69% (7)<br>3.15% (13)<br>5.33% (22)<br>MPLS interface removed (22) | CPU utilization e<br>Device Partially R<br>Device configura<br>EFP oper down<br>Interface status<br>LDP neighbor do<br>Layer 2 tunnel d<br>MPLS interface r<br>Port down due t<br>Port down due t |  |
|                                     | Service Events<br>EFP up<br>Laver 2 tunnel up                                                                                                    | Count ▼<br>4686<br>4114                                                                                                    |                                                                                                    |  |

Figure 11-2 Sample Report

Generated reports contain the following information in the report heading:

- Report name
- Date, time, and time zone in which the report was generated
- Name of user who generated the report

EFP oper down

Depending on the type of report, the following additional information can appear in the report heading:

- Source of the data, such as the fault or alarm database
- Time period covered by the report
- Number of items included in the report
- Any filters or maps applied to the report

A report might also include a pie chart. If you hover your mouse cursor over a section in the pie chart, a tooltip displays the information associated with that section, such as IP address, number of events, type of event, or percentage of total events.

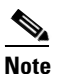

Not all reports include pie charts. In addition, reports that normally include a pie chart do not display a pie chart if the chart exceeds 25 slices.

# **Menu Options**

Table 11-6 describes the menu options available in the Report Manager window.

 Table 11-6
 Report Manager Menu Options

| Option                                     | Description                                                                                                    |  |  |  |
|--------------------------------------------|----------------------------------------------------------------------------------------------------|--|--|--|
| File Menu                                  |                                                                                                    |  |  |  |
| Exit                                       | Exits the Report Manager window.                                                                                                    |  |  |  |
| Tools Menu                                 |                                                                                                    |  |  |  |
| Change User Password                       | Enables you to change the password used when logging into the<br>Prime Network client application suite. The change takes effect<br>next time you log into the application. |  |  |  |
|                                            | <b>Note</b> The administrator can also change a user password in Prime Network Administration.                                                                              |  |  |  |
| Help Menu                                  |                                                                                                    |  |  |  |
| Cisco Prime Network Report<br>Manager Help | Opens the online help for Prime Network Vision and Prime Network Events.                                                                                                    |  |  |  |
| Cisco.com                                  | Unavailable.                                                                                                    |  |  |  |
| About Cisco Report Manager                 | Displays application information about Prime Network Vision and Prime Network Events.                                                                                       |  |  |  |

# **Report Manager Toolbar**

Table 11-7 identifies the buttons that appear in the Report Manager toolbar.

 Table 11-7
 Report Manager Toolbar Buttons

| lcon | Name                          | Description                                                                                  |
|------|-------------------------------|----------------------------------------------------------------------------------------------|
|      | Run                           | Generates the selected report.                                                               |
| 5    | Define Report of<br>This Type | Enables you to define a report of this type that is suited specifically to your environment. |
|      | New Folder                    | Creates a new folder.                                                                        |
| 卽    | Move                          | Moves one or more folders or reports that you created.                                       |

| lcon | Name          | Description                                   |
|------|---------------|-----------------------------------------------|
| ГŢ   | Rename        | Renames a folder that you created.            |
| Ī    | Delete        | Deletes one or more folders that you created. |
|      | Delete Report | Deletes one or more selected reports.         |
| 1G   | View          | Displays the selected report in HTML format.  |

|  | Table 11-7 | Report Manager Toolbar Buttons (continued) |
|--|------------|--------------------------------------------|
|--|------------|--------------------------------------------|

### **Navigation Tree**

The navigation pane displays a tree-and-branch representation of report folders and types of reports. The highest level in the tree displays report folders. The following standard report folders are provided in Report Manager:

- Events Reports
- Inventory Reports
- Network Service Reports

Each folder contains the types of reports that are provided with Prime Network and any user-defined reports. For more information on the standard report types, see Table 11-12.

When you select an item in the tree, the content pane displays the generated reports as follows:

- If you select a folder, the content pane lists all reports that have been generated using any of the report types in that folder.
- If you select a report type, the content pane lists all reports that have been generated of that report type.

### **Content Pane**

The content pane lists all reports generated for the folder or report type selected in the navigation tree. You can double-click a report to view the report in HTML format.

Figure 11-3 shows an example of the content pane.

| Tools Help                                |        |             |                    |                             |       |            |              |        |        |             |
|-------------------------------------------|--------|-------------|--------------------|-----------------------------|-------|------------|--------------|--------|--------|-------------|
| 🖬 📦 🏛 📷                                   |        |             |                    |                             |       |            |              |        |        |             |
| Events Reports                            | Find : |             | 1 🖬 🛃 🔽 🕏          | 調理                          |       |            |              |        |        |             |
| Daily Average and Peak                    | Name   | Description | Creation Time      | Туре 🔁 🗸                    | State | Created By | Running Time | Size   | Public | Data Source |
| Detailed Network Events                   | 555    |             | 05-Jul-11 03:30:02 | Network Pseudowire Detailed | Done  | root       | 00:00:01     | 354 KB | false  | Fault DB    |
| Devices with the Most Events (by severity | 000    |             | 05-Jul-11 03:27:08 | VPLS Detailed               | Done  | root       | 00:00:01     | 522 KB | false  | Fault DB    |
| Devices with the Most Events (by type)    |        |             |                    |                             |       |            |              |        |        |             |
| Devices with the Most Syslogs             |        |             |                    |                             |       |            |              |        |        |             |
| Devices with the Most Traps               |        |             |                    |                             |       |            |              |        |        |             |
| Event Reduction Statistics                |        |             |                    |                             |       |            |              |        |        |             |
| Fault DB vs. Event Archive Statistics     |        |             |                    |                             |       |            |              |        |        |             |
| Mean Time To Repair                       |        |             |                    |                             |       |            |              |        |        |             |
| Most Common Daily Events                  |        |             |                    |                             |       |            |              |        |        |             |
| Most Common Syslogs                       |        |             |                    |                             |       |            |              |        |        |             |
| Syslog Count                              |        |             |                    |                             |       |            |              |        |        |             |
| Syslog Count (by device)                  |        |             |                    |                             |       |            |              |        |        |             |
| System Dependency)                        |        |             |                    |                             |       |            |              |        |        |             |
| Systog Reports                            |        |             |                    |                             |       |            |              |        |        |             |
| Systog-Count                              |        |             |                    |                             |       |            |              |        |        |             |
| Syslog-Trend                              |        |             |                    |                             |       |            |              |        |        |             |
| Syslog-Count by Device                    |        |             |                    |                             |       |            |              |        |        |             |
| Inventory Reports                         |        |             |                    |                             |       |            |              |        |        |             |
| IOS-XR Software Package Summary           |        |             |                    |                             |       |            |              |        |        |             |
| Software Summary (by device)              |        |             |                    |                             |       |            |              |        |        |             |
| Software Summary (by version)             |        |             |                    |                             |       |            |              |        |        |             |
| Network Service Reports                   |        |             |                    |                             |       |            |              |        |        |             |
| Ethernet Service Detailed                 |        |             |                    |                             |       |            |              |        |        |             |
| Ethernet Service Summary                  |        |             |                    |                             |       |            |              |        |        |             |
| Network Pseudowire Detailed               |        |             |                    |                             |       |            |              |        |        |             |
| Network Pseudowire Summary                |        |             |                    |                             |       |            |              |        |        |             |
| VPLS Detailed                             |        |             |                    |                             |       |            |              |        |        |             |
| VPLS Summary                              |        |             |                    |                             |       |            |              |        |        |             |
| 2.                                        | mik 11 |             |                    |                             |       |            |              |        |        | 1: 0.07     |

Figure 11-3 Reports Manager Content Pane

| Table 11-8 describes the information displayed in the content pane for each re- |
|---------------------------------------------------------------------------------|
|---------------------------------------------------------------------------------|

| Table 11-8 Reports Manager Content Pane Informa |
|-------------------------------------------------|
|-------------------------------------------------|

| Attribute     | Description                                                                      |
|---------------|----------------------------------------------------------------------------------|
| Name          | Name of the report.                                                              |
|               | Double-click the report to view the report in HTML format.                       |
| Description   | Brief description of the report.                                                 |
| Creation Time | Date and time when the report was generated.                                     |
| Туре          | Report type.                                                                     |
| State         | State of the report: Running, Done, Canceled, or Failed.                         |
|               | For more information about the Failed state, see Generating Reports, page 11-23. |
| Created By    | User who created the report.                                                     |
| Running Time  | Amount of time it takes for the report to be complete.                           |
| Size          | Report size.                                                                     |

| Attribute   | Description                                                                                      |
|-------------|--------------------------------------------------------------------------------------------------|
| Public      | Availability of the report to other users:                                                       |
|             | • True—The report is available to all users.                                                     |
|             | • False—The report is available to only the user who generated the report and the administrator. |
| Data Source | Source of the information for the report: Fault Database, Event Archive, or Network Elements.    |

#### Table 11-8 Reports Manager Content Pane Information (continued)

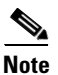

Reports are purged from Prime Network after 90 days by default. This setting can be modified by changing the setting in Prime Network Administration. For more information, see the *Cisco Prime Network 3.10 Administrator Guide*.

# **Right-Click Options**

Right-click options are available for:

- Navigation Pane Folders, page 11-9
- Navigation Pane Reports, page 11-10
- Content Pane Reports, page 11-10

#### **Navigation Pane Folders**

Table 11-9 describes the options available when you right-click a folder in the navigation pane.

| Option     | Description                                                                                                    |
|------------|----------------------------------------------------------------------------------------------------|
| New Folder | Creates a new folder.                                                                                                    |
| Delete     | Deletes a user-defined folder.                                                                                                    |
| Rename     | Renames a user-defined folder.                                                                                                    |
| Move       | Moves a user-defined folder.                                                                                                    |
| Properties | Displays the Folder Properties window which lists the folder contents. For<br>more information on the Reports Category Properties window, see Viewing<br>Folder and Report Type Properties, page 11-48. |

Table 11-9 Report Manager Navigation Pane Folder Right-Click Options

#### **Navigation Pane Reports**

Table 11-10 describes the options available when you right-click a report in the navigation pane.

| Option                | Description                                                                                                    |
|-----------------------|----------------------------------------------------------------------------------------------------|
| Run                   | Displays the Run Report dialog box so you can run a report of this type specifically for your environment and adds the generated report to the table in the content pane.                                                                                                    |
| Define Report of This | This option is available only for Cisco-supplied report types.                                                                                                    |
| Туре                  | Displays the Define Report dialog box so you can create a report of this type specifically for your environment, and adds the newly defined report to the navigation tree.                                                                                                    |
| Delete                | Deletes a user-defined report.                                                                                                    |
| Move                  | Moves a user-defined report.                                                                                                    |
| Properties            | For a standard report type, displays the Reports Type Properties window<br>which includes a brief description of the report and enables you to generate<br>the report. For more information on the Reports Type Properties window, see<br>Viewing Report Properties, page 11-45. |
|                       | For a user-defined report, displays the Edit report dialog box so that you can<br>modify the currently defined settings and generate the report.                                                                                                    |

 Table 11-10
 Report Manager Navigation Pane Report Right-Click Options

#### **Content Pane Reports**

Table 11-11 describes the options available when you right-click a report in the content pane.

| Option  | Description                                                                                                    |
|---------|----------------------------------------------------------------------------------------------------|
| View As | Displays the report in the selected format:                                                                                               |
|         | • HTML                                                                                                    |
|         | • PDF                                                                                                    |
|         | • CSV                                                                                                    |
|         | • XLS                                                                                                    |
|         | • XML                                                                                                    |
|         | The default option, HTML, is displayed in bold font. For more information on viewing reports, see Viewing and Saving Reports, page 11-41. |
| Rename  | Renames the selected report.                                                                                                    |

 Table 11-11
 Report Manager Content Pane Report Right-Click Options

| Option                     | Description                                                                                                    |  |
|----------------------------|----------------------------------------------------------------------------------------------------|--|
| Share or Unshare           | Shares the selected reports or limits them to your viewing only. The option toggles between Share and Unshare, as appropriate for the selected reports.                                                                                                    |  |
|                            | By default, the Share and Unshare options are available only to users with administrator access. These options are available to other users only if an administrator has enabled sharing in Prime Network Administration. For more information, see the <i>Cisco Prime Network</i> 3.10 Administrator Guide. |  |
| Delete Report              | Deletes the selected reports.                                                                                                    |  |
| Cancel                     | This option is displayed only while the selected report is being generated or queued.                                                                                                    |  |
|                            | Cancels the report that is being generated or is queued.                                                                                                    |  |
| Show Only Selected<br>Rows | Displays only the rows that you select.                                                                                                    |  |
| Show All Rows              | Displays all table rows that meet the current filtering criteria.                                                                                                    |  |
| Properties                 | Displays the Reports Type Properties window, which includes a brief description of the report and enables you to edit its name and description.                                                                                                    |  |

Table 11-11 Report Manager Content Pane Report Right-Click Options (continued)

# **Report Categories**

Prime Network Vision provides reports related to:

- Events—See Events Reports, page 11-11.
- Inventory—See Inventory Reports, page 11-19.
- Network services—See Network Service Reports, page 11-21.

# **Events Reports**

Prime Network Vision provides the following standard event report types:

- General report types, as described in Table 11-12.
- Detailed network event reports, as described in Table 11-13.
- Detailed non-network event reports, as described in Table 11-14.

| Report Name                                   | Description                                                                                                    | Data Source    |
|-----------------------------------------------|----------------------------------------------------------------------------------------------------|----------------|
| Daily Average and Peak                        | For each day of the specified time period, the peak number<br>and average rate of syslogs and traps for each of the<br>following time periods: | Fault database |
|                                               | • Second                                                                                                    |                |
|                                               | • Ten seconds                                                                                                    |                |
|                                               | • Minute                                                                                                    |                |
|                                               | • Hour                                                                                                    |                |
|                                               | • Day                                                                                                    |                |
| Database Monitoring                           | For regular time intervals:                                                                                                    | Fault Database |
|                                               | Number of active tickets                                                                                                    |                |
|                                               | • Number of active alarms                                                                                                    |                |
|                                               | • Number of active events                                                                                                    |                |
|                                               | • Number of unconnected events                                                                                                    |                |
|                                               | • Number of auto-archive candidates                                                                                                    |                |
|                                               | Number of notifications                                                                                                    |                |
|                                               | Biggest Ticket ID                                                                                                    |                |
|                                               | • Number of event count in the biggest ticket                                                                                                  |                |
|                                               | • Actionable Event rate per second                                                                                                    |                |
|                                               | • Number of dangling events handled by the integrity process                                                                                   |                |
|                                               | • Number of tickets created by the integrity process                                                                                           |                |
| Devices with the Most Events (By<br>Severity) | For the specified number of devices with the most events, the following information for each device for the specified time period:             | Fault database |
|                                               | • Severity of the events associated with the device, sorted by severity                                                                        |                |
|                                               | • Number of events for each severity                                                                                                    |                |
|                                               | A pie chart presents the information by device and percentage in a graphical format.                                                           |                |
| Devices with the Most Events (By<br>Type)     | For the specified number of devices with the most events, the following information for each device for the specified time period:             | Fault database |
|                                               | • Type of events associated with the device                                                                                                    |                |
|                                               | • Number of events received for each event type                                                                                                |                |
|                                               | A pie chart presents the information by device and percentage in a graphical format.                                                           |                |

#### Table 11-12Standard Events Report Types

| Report Name                           | Description                                                                                                    | Data Source                      |
|---------------------------------------|----------------------------------------------------------------------------------------------------|----------------------------------|
| Devices with the Most Syslogs         | For the specified number of devices with the most syslogs,<br>the number of syslog messages for each device for the<br>specified time period. | User choice:<br>• Fault database |
|                                       | You can run this report on the Prime Network fault database or the event archive.                                                             | • Event archive                  |
|                                       | A pie chart presents the information by device and percentage in a graphical format.                                                          |                                  |
| Devices with the Most Traps           | For the specified number of devices with the most traps, the<br>number of traps associated with each device for the specified<br>time period. | User choice:<br>• Fault database |
|                                       | You can run this report on the fault database or the event archive.                                                                           | • Event archive                  |
|                                       | A pie chart presents the information by device and percentage in a graphical format.                                                          |                                  |
| Event Reduction Statistics            | For the specified devices and time period:                                                                                                    | Fault database                   |
|                                       | • Names of those tickets with:                                                                                                    |                                  |
|                                       | - The root cause in the device list                                                                                                    |                                  |
|                                       | - The ticket creation time within the specified period                                                                                        |                                  |
|                                       | • For each ticket type identified:                                                                                                    |                                  |
|                                       | <ul> <li>Number of tickets of that type</li> </ul>                                                                                            |                                  |
|                                       | - Fewest number of correlated events                                                                                                    |                                  |
|                                       | - Highest number of correlated events                                                                                                    |                                  |
|                                       | - Average number of correlated events                                                                                                    |                                  |
| Events Troubleshooting Info           | Provides the following information:                                                                                                    | Fault database                   |
|                                       | • State—The event condition.                                                                                                    |                                  |
|                                       | • Troubleshooting—The probable cause, action to be taken, and the clearing condition.                                                         |                                  |
| Fault DB vs. Event Archive Statistics | For each day in the specified time period, the number of each<br>of the following items in the fault database and the event<br>archive:       | Fault database and event archive |
|                                       | • Syslogs                                                                                                    |                                  |
|                                       | • Traps                                                                                                    |                                  |
|                                       | • Tickets                                                                                                    |                                  |
|                                       | Correlated events                                                                                                    |                                  |
|                                       | Uncorrelated events                                                                                                    |                                  |
|                                       | Nonnetwork events                                                                                                    |                                  |
|                                       | Network-originated events                                                                                                    |                                  |
|                                       | Network-originated and service events                                                                                                    |                                  |

| Table 11-12 | Standard Events Report Types (co | ntinued) |
|-------------|----------------------------------|----------|
|-------------|----------------------------------|----------|

| Report Name                | Description                                                                                                    | Data Source    |  |
|----------------------------|----------------------------------------------------------------------------------------------------|----------------|--|
| Mean Time to Repair        | For the specified devices and time period:                                                                                                    | Fault database |  |
|                            | • Names of those tickets with:                                                                                                    |                |  |
|                            | - The root cause in the device list                                                                                                    |                |  |
|                            | - The ticket creation time within the specified period                                                                                                    |                |  |
|                            | • For each ticket type identified:                                                                                                    |                |  |
|                            | <ul> <li>Whether the tickets were cleared by the user or<br/>network</li> </ul>                                                                                                    |                |  |
|                            | <ul> <li>Number of tickets</li> </ul>                                                                                                    |                |  |
|                            | - Minimum time (in seconds) to repair                                                                                                    |                |  |
|                            | - Maximum time (in seconds) to repair                                                                                                    |                |  |
|                            | - Average time (in seconds) to repair                                                                                                    |                |  |
|                            | <b>Note</b> The time to repair is based on the ticket creation time and the time the ticket was last modified. For example, if you acknowledge a ticket after it has been cleared. the acknowledgement time affects the time to repair for that ticket. |                |  |
| Most Common Daily Events   | For each day in the specified time period:                                                                                                    | Fault database |  |
|                            | • Specified number of most common tickets, service events, syslogs, and traps                                                                                                    |                |  |
|                            | • Number of each type of ticket, service event, syslog, and trap                                                                                                    |                |  |
|                            | • If selected, a pie chart presenting the events by percentage in a graphical format                                                                                                    |                |  |
| Most Common Syslogs        | Most common syslog messages and the number of each for the specified time period and devices.                                                                                                    | Fault database |  |
|                            | A pie chart presents the information by syslog message and percentage in a graphical format.                                                                                                    |                |  |
| Syslog Count               | Number of syslog messages by type for the specified time period with the times of the first and last occurrences.                                                                                                    | Fault database |  |
|                            | A pie chart presents the information by syslog message and percentage in a graphical format.                                                                                                    |                |  |
| Syslog Count (By Device)   | For each device, the type and number of each syslog message and the times of the first and last occurrences for each type.                                                                                                    | Fault database |  |
|                            | A pie chart presents the information by device and percentage in a graphical format.                                                                                                    |                |  |
| Syslog Trend (By Severity) | For the specified devices, the trend of specified syslog messages in graph format:                                                                                                    | Fault database |  |
|                            | • By priority                                                                                                    |                |  |
|                            | • For the specified time period                                                                                                    |                |  |
|                            | • At the specified intervals                                                                                                    |                |  |

#### Table 11-12 Standard Events Report Types (continued)

| Report Name                      | Description                                                                   | Data Source    |
|----------------------------------|-------------------------------------------------------------------------------|----------------|
| Detailed Event Count (By Device) | For each device, the following information for the specified time period:     | Fault database |
|                                  | • For syslogs:                                                                |                |
|                                  | - Syslog severities                                                           |                |
|                                  | <ul> <li>Number of syslogs per severity</li> </ul>                            |                |
|                                  | – Syslog type                                                                 |                |
|                                  | <ul> <li>Number of each syslog type</li> </ul>                                |                |
|                                  | • For traps:                                                                  |                |
|                                  | <ul> <li>Trap severities</li> </ul>                                           |                |
|                                  | - Number of traps per severity                                                |                |
|                                  | – Trap type                                                                   |                |
|                                  | <ul> <li>Number of each trap type</li> </ul>                                  |                |
|                                  | • For tickets:                                                                |                |
|                                  | <ul> <li>Ticket severities</li> </ul>                                         |                |
|                                  | <ul> <li>Number of tickets per severity</li> </ul>                            |                |
|                                  | – Ticket type                                                                 |                |
|                                  | <ul> <li>Number of each ticket type</li> </ul>                                |                |
|                                  | You can select a maximum of 1000 devices for this report.                     |                |
| Detailed Service Events          | For each service event of the specified severities, time period, and devices: | Fault database |
|                                  | • Event severity                                                              |                |
|                                  | • Event identifier                                                            |                |
|                                  | • Timestamp                                                                   |                |
|                                  | • Brief and detailed descriptions                                             |                |
|                                  | • Device on which the event occurred                                          |                |
|                                  | Alarm identifier                                                              |                |
|                                  | Ticket identifier                                                             |                |
|                                  | • Causing event identifier                                                    |                |
|                                  | Duplication count                                                             |                |
|                                  | Reduction count                                                               |                |

#### Table 11-13 Detailed Network Events Report Types

| Report Name      | Description                                                                                                    | Data Source                      |
|------------------|----------------------------------------------------------------------------------------------------|----------------------------------|
| Detailed Syslogs | For each device that is selected, the following information from the event archive for the specified time period:                                                                                                    | User selection:<br>Event archive |
|                  | • IP address                                                                                                    | or fault                         |
|                  | • Date and time of each syslog, in ascending order                                                                                                    | uatabase                         |
|                  | • Syslog raw data or description, depending on the data source                                                                                                    |                                  |
|                  | The maximum number of syslogs retrieved for this report is 250,000.                                                                                                    |                                  |
| Detailed Tickets | For each ticket of the specified severities, time period, and device:                                                                                                    | Fault database                   |
|                  | • Ticket severity                                                                                                    |                                  |
|                  | • Ticket identifier                                                                                                    |                                  |
|                  | Last modification time                                                                                                    |                                  |
|                  | Root event time                                                                                                    |                                  |
|                  | Description                                                                                                    |                                  |
|                  | • Entity that caused the alarm                                                                                                    |                                  |
|                  | • Whether or not the ticket is acknowledged                                                                                                    |                                  |
|                  | Ticket creation time                                                                                                    |                                  |
|                  | • Event count                                                                                                    |                                  |
|                  | Affected devices count                                                                                                    |                                  |
|                  | Duplication count                                                                                                    |                                  |
|                  | Reduction count                                                                                                    |                                  |
|                  | Alarm count                                                                                                    |                                  |
| Detailed Traps   | For each managed device that is selected, the following information for the specified time period:                                                                                                    | User Selection:<br>Event archive |
|                  | • IP address                                                                                                    | or fault<br>database             |
|                  | • Time of trap                                                                                                    | uuubuse                          |
|                  | • SNMP version                                                                                                    |                                  |
|                  | Trap description                                                                                                    |                                  |
|                  | • Generic or device-specific trap OID, if the source is the event archive                                                                                                    |                                  |
|                  | • Long description, if the data source is the fault database                                                                                                    |                                  |
|                  | The maximum number of traps retrieved for this report depends on<br>whether the Long Description check box is selected. When checked,<br>a maximum of 30,000 traps are retrieved. When this check box is<br>not checked, a maximum of 100,000 traps are retrieved for this<br>report. |                                  |

#### Table 11-13 Detailed Network Events Report Types (continued)

| Report Name                  | Description                                                                                                    | Data Source    |
|------------------------------|----------------------------------------------------------------------------------------------------|----------------|
| Detailed Audit Events        | For each audit event included in the report for the specified time period, severities, and search criteria:        | Fault database |
|                              | • Event severity                                                                                                   |                |
|                              | • Event identifier                                                                                                 |                |
|                              | • Timestamp                                                                                                    |                |
|                              | • Description                                                                                                    |                |
|                              | Command name                                                                                                    |                |
|                              | Command signature                                                                                                  |                |
|                              | Command parameters                                                                                                 |                |
|                              | Originating IP address                                                                                             |                |
|                              | • Username                                                                                                    |                |
| Detailed Provisioning Events | For each provisioning event included in the report for the specified time period, severities, and search criteria: | Fault database |
|                              | • Event severity                                                                                                   |                |
|                              | • Event identifier                                                                                                 |                |
|                              | • Timestamp                                                                                                    |                |
|                              | • Description                                                                                                    |                |
|                              | • Location                                                                                                    |                |
|                              | • Username                                                                                                    |                |
|                              | • Device username                                                                                                  |                |
|                              | • Status                                                                                                    |                |

#### Table 11-14 Detailed Non-Network Events Report Types

| Report Name              | Description                                                                                                    | Data Source    |
|--------------------------|----------------------------------------------------------------------------------------------------|----------------|
| Detailed Security Events | For each security event included in the report for the specified time period, severities, and search criteria: | Fault database |
|                          | • Event severity                                                                                               |                |
|                          | • Event identifier                                                                                             |                |
|                          | • Timestamp                                                                                                    |                |
|                          | Description                                                                                                    |                |
|                          | • Location                                                                                                    |                |
|                          | • Username                                                                                                    |                |
|                          | Originating IP address                                                                                         |                |
| Detailed System Events   | For each system event included in the report for the specified time period, severities, and search criteria:   | Fault database |
|                          | • Event severity                                                                                               |                |
|                          | • Event identifier                                                                                             |                |
|                          | • Timestamp                                                                                                    |                |
|                          | Description                                                                                                    |                |
|                          | Location                                                                                                    |                |

#### Table 11-14 Detailed Non-Network Events Report Types (continued)

# **Inventory Reports**

Table 11-15 describes the standard inventory report types provided by Prime Network Vision and the data source.

Table 11-15 Standard Inventory Report Types

| Report Name       | Description                                                                                                    | Data Source      |
|-------------------|----------------------------------------------------------------------------------------------------|------------------|
| Hardware Detailed | For each device included in the report:                                                                                                    | Network elements |
|                   | • IP address                                                                                                    |                  |
|                   | • Device series                                                                                                    |                  |
|                   | • Element type                                                                                                    |                  |
|                   | You can view other hardware information for each device<br>by selecting the required items from the available list as<br>given below:                                           |                  |
|                   | • Chassis—chassis description, chassis serial number, shelf description, shelf serial number, and shelf status                                                                  |                  |
|                   | • Module—module name, sub module name, module status, hardware type, and hardware version                                                                                       |                  |
|                   | • Port—port location, port type, porting sending alarm, port alias, port status, port managed, PID, and pluggable type serial number.                                           |                  |
| Hardware Summary  | For each device included in the report:                                                                                                    | Network elements |
|                   | • IP address                                                                                                    |                  |
|                   | • System name                                                                                                    |                  |
|                   | • Serial number                                                                                                    |                  |
|                   | • Element type                                                                                                    |                  |
|                   | • Device series                                                                                                    |                  |
|                   | • Vendor                                                                                                    |                  |
|                   | • Product                                                                                                    |                  |
|                   | Chassis                                                                                                    |                  |
|                   | You can group the report contents by vendor, product,<br>device series, element type, system name, or chassis and<br>specify part or whole of the selected entity, if required. |                  |

| Report Name                   | Description                                                                        | Data Source      |  |
|-------------------------------|------------------------------------------------------------------------------------|------------------|--|
| IOS-XR Software Package       | For each device included in the report:                                            | Network elements |  |
| Summary                       | • Device name                                                                      |                  |  |
|                               | • Element type                                                                     |                  |  |
|                               | • IP address                                                                       |                  |  |
|                               | • Serial number                                                                    |                  |  |
|                               | Cisco IOS XR software version                                                      |                  |  |
|                               | • For each software package installed on the device:                               |                  |  |
|                               | <ul> <li>Storage location</li> </ul>                                               |                  |  |
|                               | <ul> <li>Software package name</li> </ul>                                          |                  |  |
|                               | – Module name                                                                      |                  |  |
|                               | - Software package state: Active or Inactive                                       |                  |  |
| Modules Summary (By Type)     | For each device filtered by module type:                                           | Network elements |  |
|                               | • IP address                                                                       |                  |  |
|                               | • Module serial number                                                             |                  |  |
|                               | Module hardware version                                                            |                  |  |
|                               | Module software version                                                            |                  |  |
|                               | You can filter the report contents by specifying part or whole of the module type. |                  |  |
| Software Summary (By Device)  | For each device included in the report:                                            | Network elements |  |
|                               | Device name                                                                        |                  |  |
|                               | • Element type                                                                     |                  |  |
|                               | • IP address                                                                       |                  |  |
|                               | • Serial number                                                                    |                  |  |
|                               | • Software version on the device                                                   |                  |  |
|                               | • Name of image file                                                               |                  |  |
| Software Summary (By Version) | For each software version included in the report:                                  | Network elements |  |
|                               | • Number of devices running the version                                            |                  |  |
|                               | • Device names                                                                     |                  |  |
|                               | • Element types                                                                    |                  |  |
|                               | • Device IP address                                                                |                  |  |
|                               | • Device serial number                                                             |                  |  |
|                               | Name of image file                                                                 |                  |  |

#### Table 11-15 Standard Inventory Report Types (continued)

# **Network Service Reports**

Table 11-16 describes the standard network service report types provided by Prime Network Vision and the data source.

 Table 11-16
 Standard Network Service Report Types

| eport Name Description    |                                                                            | Data Source    |  |
|---------------------------|----------------------------------------------------------------------------|----------------|--|
| Ethernet Service Detailed | For each Ethernet service in the report:                                   | Fault database |  |
|                           | • Ethernet service or Layer 2 VPN name                                     |                |  |
|                           | • Business tag assigned to the Ethernet service or Layer 2<br>VPN instance |                |  |
|                           | • EVC name                                                                 |                |  |
|                           | • Business tag assigned to the EVC                                         |                |  |
|                           | • Maps containing the Ethernet service or Layer 2 VPN                      |                |  |
|                           | • Edge EFPs associated with the EVC or Layer 2 VPN                         |                |  |
|                           | • EFD fragment names                                                       |                |  |
|                           | • EFD fragment type                                                        |                |  |
|                           | You can filter report content by specifying part or all of the:            |                |  |
|                           | • Ethernet service name                                                    |                |  |
|                           | • EVC name                                                                 |                |  |
|                           | • Ethernet service business tag                                            |                |  |
|                           | • EVC business tag                                                         |                |  |
|                           | • Map name                                                                 |                |  |
| Ethernet Service Summary  | For each Ethernet service in the report:                                   | Fault database |  |
|                           | • Ethernet service or Layer 2 VPN name                                     |                |  |
|                           | • Business tag assigned to the Ethernet service or Layer 2<br>VPN instance |                |  |
|                           | • EVC name                                                                 |                |  |
|                           | • Business tag assigned to the EVC                                         |                |  |
|                           | • Maps containing the Ethernet service or Layer 2 VPN                      |                |  |
|                           | You can filter report content by specifying part or all of the:            |                |  |
|                           | • Ethernet service name                                                    |                |  |
|                           | • EVC name                                                                 |                |  |
|                           | • Ethernet service business tag                                            |                |  |
|                           | • EVC business tag                                                         |                |  |
|                           | • Map name                                                                 |                |  |

| Report Name                 | Description                                                                             | Data Source    |
|-----------------------------|-----------------------------------------------------------------------------------------|----------------|
| Network Pseudowire Detailed | For each network pseudowire in the report:                                              | Fault database |
|                             | Pseudowire name                                                                         |                |
|                             | • Pseudowire type                                                                       |                |
|                             | • Business tag assigned to the pseudowire                                               |                |
|                             | • Maps containing the pseudowire                                                        |                |
|                             | • Pseudowire details                                                                    |                |
|                             | • Type of pseudowire, such as pseudowire edge, Ethernet flow point, or switching entity |                |
|                             | You can filter report content by specifying part or all of the:                         |                |
|                             | Pseudowire name                                                                         |                |
|                             | • Pseudowire type                                                                       |                |
|                             | Business tag                                                                            |                |
|                             | • Map name                                                                              |                |
| Network Pseudowire Summary  | For each network pseudowire in the report:                                              | Fault database |
|                             | Pseudowire name                                                                         |                |
|                             | • Pseudowire type                                                                       |                |
|                             | • Business tag assigned to the pseudowire                                               |                |
|                             | • Maps containing the pseudowire                                                        |                |
|                             | You can filter the report content by specifying part or all of the:                     |                |
|                             | Pseudowire name                                                                         |                |
|                             | • Pseudowire type                                                                       |                |
|                             | Business tag                                                                            |                |
|                             | • Map name                                                                              |                |

#### Table 11-16 Standard Network Service Report Types (continued)

| Report Name   | Description                                                                  | Data Source    |
|---------------|------------------------------------------------------------------------------|----------------|
| VPLS Detailed | For each VPLS or H-VPLS instance in the report:                              | Fault database |
|               | • VPLS or H-VPLS name                                                        |                |
|               | • Business tag associated with the VPLS or H-VPLS instance                   |                |
|               | • Maps containing the VPLS or H-VPLS instance                                |                |
|               | • VPLS details                                                               |                |
|               | • Type of VPLS service, such as VPLS forward, access EFP, or core pseudowire |                |
|               | You can filter report content by specifying part or all of the:              |                |
|               | • VPLS or H-VPLS name                                                        |                |
|               | Business tag                                                                 |                |
|               | • Map name                                                                   |                |
| VPLS Summary  | For each VPLS or H-VPLS instance in the report:                              | Fault database |
|               | • VPLS or H-VPLS name                                                        |                |
|               | • Business tag assigned to the VPLS or H-VPLS instance                       |                |
|               | • Maps containing the VPLS or H-VPLS instance                                |                |
|               | You can filter report content by specifying part or all of the:              |                |
|               | • VPLS or H-VPLS name                                                        |                |
|               | Business tag                                                                 |                |
|               | • Map name                                                                   |                |

#### Table 11-16 Standard Network Service Report Types (continued)

# **Generating Reports**

You can generate reports in any of the following ways:

- Generating Reports from Report Manager, page 11-24
- Generating Reports from the Reports Menu, page 11-38
- Generating Reports from Prime Network Vision, page 11-39

You can generate reports only for devices that are within your scope.

Note

Report Manager generates reports up to 150 MB in size. If you generate a report that exceeds this limit:

- Report Manager window displays Failed in the State column.
- An error message is entered in the log stating that the report failed because the resulting output is too large.

To run the report successfully, enter more specific report criteria or limit the time period covered by the report.

# **Database Load and Report Generation**

If you generate reports while Prime Network Vision is working under a database load, the reports move to a *Load* mode which is indicated by a system event. While Prime Network Vision is in Load mode, the reports currently running are cancelled and new reports are queued.

After Prime Network Vision returns to normal operation and is no longer operating under a load, a new system event is generated and the queued reports start running.

### **Report Generation Failure**

If a report fails to generate successfully, the State column contains the word *Failed*. Click **Failed** to view the reason for the failure. A window is displayed with the cause of the failure, such as *The disk space allocated for report storage is full* or *AVM 84 was restarted while the report was running*.

### **Report Generation Canceled**

If a report is canceled before it completes, the State column contains the word *Canceled*. Click **Canceled** to view the reason for the cancellation. A window is displayed with the cause of the cancellation, such as *The report was canceled by user <user-name>* or *The report was canceled by the system to prevent system overload*.

# **Generating Reports from Report Manager**

Prime Network Vision provides three report categories as described in Report Categories, page 11-11. The information that you need to provide when generating a report depends on the report type. The following topics describe the information required to generate each report type:

- Generating Events Reports, page 11-24
- Generating Inventory Reports, page 11-32
- Generating Network Service Reports, page 11-35

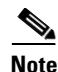

You can generate reports only for devices that are within your scope.

#### **Generating Events Reports**

To generate an events report using Report Manager:

Step 1 In Prime Network Vision, Prime Network Events, or Prime Network Administration, choose Reports > Report Manager.
Step 2 In the Report Manager window, choose Events Reports > report-type. For information on the reports available for events, see Table 11-12.
Step 3 Generate the report by right-clicking the report type, then choosing Run. The Run Report dialog box is displayed. An example is shown in Figure 11-4. The fields displayed in the Run Report dialog box vary depending on the type of report.

| Report Settings                 |                                     |                     |
|---------------------------------|-------------------------------------|---------------------|
| Report Name:                    | Syslogs-MostCommon                  |                     |
| Description:                    | Most common syslogs                 |                     |
| Report Security:                | Private     Public                  |                     |
| Display:                        | 10                                  | Most Common Syslogs |
| Date Selection                  |                                     |                     |
| <ul> <li>Last:</li> </ul>       | 1                                   | Days 👻              |
| From date:                      | Thu 12 / Apr / 2012                 | 11 : 43 : 49 🗘      |
| To date:                        | Thu 12 / Apr / 2012 🗘 🔻             | 11 : 43 : 50 🗘      |
| Device Selection                | Selected Devices                    |                     |
| <ul> <li>All Devices</li> </ul> | 3750E-24TD-AGG2<br>c7-sw3<br>c7-sw4 | Add                 |
|                                 | c7-sw2                              | Clear               |
|                                 | p8                                  | Cieai               |
|                                 | p9<br>p10                           |                     |
|                                 |                                     |                     |
|                                 |                                     |                     |
|                                 |                                     |                     |

Figure 11-4 Events Report - Run Report Dialog Box

Step 4

In the Run Report dialog box, specify the report settings as follows:

- For standard events reports, use the information in Table 11-17.
- For detailed network reports, use the information in Table 11-18.
- For detailed non-network reports, use the information in Table 11-19.

| Option                              | Description                                                                                                    |  |  |
|-------------------------------------|----------------------------------------------------------------------------------------------------|--|--|
| Report Settings                     |                                                                                                    |  |  |
| Report Name                         | Enter a unique name for the report, from 1 to 150 characters in length.                                                                                                    |  |  |
|                                     | Report names cannot include the following characters: ;?<>/:\"#* .                                                                                                    |  |  |
| Description                         | Enter a brief description of the report.                                                                                                    |  |  |
| Report Security                     | This field is displayed only if report sharing is enabled in Prime Network Administration.                                                                                                    |  |  |
|                                     | Indicate the level of security for the report by clicking the appropriate option:                                                                                                    |  |  |
|                                     | • Private—The report can be viewed and used only by the report creator and the administrator.                                                                                                 |  |  |
|                                     | • Public—The report can be viewed and used by all other users, regardless of whether the devices are listed in the report are in the user's scope.                                            |  |  |
|                                     | <b>Note</b> You can share reports with others only if sharing is enabled in Prime Network Administration. For more information, see the <i>Cisco Prime Network 3.10 Administrator Guide</i> . |  |  |
| Display n                           | This field does not appear for all reports.                                                                                                    |  |  |
|                                     | Enter the number of items to be displayed in the generated report.                                                                                                    |  |  |
| Data Source                         | This field does not appear for all reports.                                                                                                    |  |  |
|                                     | Select the source of information to use for the report: Fault Database or Event Archive.                                                                                                    |  |  |
| Include pie charts in report output | This field does not appear for all reports.                                                                                                    |  |  |
|                                     | Check the check box to view pie charts in the report with the standard numerical output.                                                                                                    |  |  |
| Date Selection                      |                                                                                                    |  |  |
| Last                                | Specify the length of time before the current date and time, and the unit of measure: seconds, minutes, hours, days, weeks, or months.                                                        |  |  |
| From Date                           | Specify the date range for the report:                                                                                                    |  |  |
| To Date                             | 1. Click From Date.                                                                                                    |  |  |
|                                     | 2. In the From date field, enter the start date for the time period, or click the drop-down arrow to select the start date from a calendar.                                                   |  |  |
|                                     | 3. Enter a time for the start date, using the format HH MM SS.                                                                                                    |  |  |
|                                     | <b>4.</b> In the To Date field, enter the end date for the time period, or click the drop-down arrow to select the end date from a calendar.                                                  |  |  |
|                                     | 5. Enter a time for the end date, using the format HH MM SS.                                                                                                    |  |  |

| Table 11-17 | Events Report - Run Report Dialog Box Fields |
|-------------|----------------------------------------------|
|             | Events hepoit than hepoit blaidy box helds   |

| Option                  | Description                                                                                                    |  |
|-------------------------|----------------------------------------------------------------------------------------------------|--|
| <b>Device Selection</b> |                                                                                                    |  |
| Select Devices          | Note                                                                                                    |  |
|                         | • You can add only those devices that are within your scope.                                                                                                    |  |
|                         | • A user with the Administrator role can select unmanaged devices (by IP address) for reports that run on the Event Archive.                                                                                                    |  |
|                         | Select devices to include in the report:                                                                                                    |  |
|                         | 1. Click Select Devices.                                                                                                    |  |
|                         | 2. Click Add.                                                                                                    |  |
|                         | <b>3.</b> In the Add Network Element dialog box, select devices using either of the following methods:                                                                                                    |  |
|                         | <ul> <li>To select devices that meet specific criteria, click Search and enter<br/>the required criteria.</li> </ul>                                                                                                    |  |
|                         | - To select from all network elements, click Show All.                                                                                                    |  |
|                         | <b>4.</b> In the list of displayed elements, select the network elements that you want to include in the report. You can select multiple network elements at a time.                                                               |  |
|                         | 5. Click OK.                                                                                                    |  |
| All Devices             | This field does not appear for all reports.                                                                                                    |  |
|                         | Click All Devices to include all devices in your scope in the report.                                                                                                    |  |
| Syslog Trend (by Severi | ty) Report—Additional Report Specifications                                                                                                    |  |
| Intervals               | In the Grouped by drop-down list, choose the unit of time to use for tracking the trend: Seconds, Minutes, Hours, or Days.                                                                                                    |  |
| Severity                | Check the check boxes of the syslog message severities to be included in the report: All, Critical, Major, Minor, Warning, Cleared, Information, and Indeterminate.                                                                |  |
| Syslog Messages         | Specify the syslog messages to be included in the report:                                                                                                    |  |
|                         | • To include selected syslog messages in the report, in the list of syslog messages on the left, select the required syslog messages, and then click <b>Add Selected</b> to move them to the list of syslog messages on the right. |  |
|                         | • To include all syslog messages in the report, click Add All.                                                                                                    |  |
|                         | To find syslog messages that match a string, enter the string in the Find field.<br>The list of syslog messages is automatically updated to include only those<br>messages that contain the string you enter.                      |  |
|                         | Click the <b>Sort Order</b> button to sort the syslog messages in alphabetic or reverse alphabetic order.                                                                                                    |  |

 Table 11-17
 Events Report - Run Report Dialog Box Fields (continued)

| Option          | Description                                                                                                    |  |
|-----------------|----------------------------------------------------------------------------------------------------|--|
| Report Settings |                                                                                                    |  |
| Report Name     | Enter a unique name for the report, from 1 to 150 characters in length.                                                                                                    |  |
|                 | Report names cannot include the following characters: ;?<>/:\"#* .                                                                                                    |  |
| Description     | Enter a brief description of the report.                                                                                                    |  |
| Report Security | This field is displayed only if report sharing is enabled in Prime Network Administration.                                                                                                    |  |
|                 | Indicate the level of security for the report by clicking the appropriate option:                                                                                                    |  |
|                 | • Private—The report can be viewed and used only by the report creator and the administrator.                                                                                                 |  |
|                 | • Public—The report can be viewed and used by all other users, regardless of whether the devices are listed in the report are in the user's scope.                                            |  |
|                 | <b>Note</b> You can share reports with others only if sharing is enabled in Prime Network Administration. For more information, see the <i>Cisco Prime Network 3.10 Administrator Guide</i> . |  |
| Data Source     | This field does not appear for all reports.                                                                                                    |  |
|                 | Select the source of information to use for the report: Fault Database or Event Archive.                                                                                                    |  |
| Date Selection  |                                                                                                    |  |
| Last            | Specify the length of time before the current date and time, and the unit of measure: seconds, minutes, hours, days, weeks, or months.                                                        |  |
| From Date       | Specify the date range for the report:                                                                                                    |  |
| To Date         | 1. Click From Date.                                                                                                    |  |
|                 | 2. In the From date field, enter the start date for the time period, or click the drop-down arrow to select the start date from a calendar.                                                   |  |
|                 | <b>3.</b> Enter a time for the start date, using the format HH MM SS.                                                                                                    |  |
|                 | <ol> <li>In the To Date field, enter the end date for the time period, or click the drop-down arrow to select the end date from a calendar.</li> </ol>                                        |  |
|                 | 5. Enter a time for the end date, using the format HH MM SS.                                                                                                    |  |

Table 11-18 Detailed Network Events Reports - Run Report Dialog Box Fields

| Option                    | Description                                                                                                    |
|---------------------------|----------------------------------------------------------------------------------------------------|
| Device Selection          |                                                                                                    |
| Select Devices            | Note                                                                                                    |
|                           | • You can add only those devices that are within your scope.                                                                                                    |
|                           | • A user with the Administrator role can select unmanaged devices (by IP address) for reports that run on the Event Archive.                                         |
|                           | • The Detailed Event Count (by device) report accepts a maximum of 1000 devices.                                                                                     |
|                           | Select devices to include in the report:                                                                                                    |
|                           | 1. Click Select Devices.                                                                                                    |
|                           | 2. Click Add.                                                                                                    |
|                           | <b>3.</b> In the Add Network Element dialog box, select devices using either of the following methods:                                                               |
|                           | <ul> <li>To select devices that meet specific criteria, click Search and enter<br/>the required criteria.</li> </ul>                                                 |
|                           | - To select from all network elements, click Show All.                                                                                                    |
|                           | <b>4.</b> In the list of displayed elements, select the network elements that you want to include in the report. You can select multiple network elements at a time. |
|                           | 5. Click <b>OK</b> .                                                                                                    |
| All Devices               | This field does not appear for all reports.                                                                                                    |
|                           | Click All Devices to include all devices in your scope in the report.                                                                                                |
| Severity                  |                                                                                                    |
| Severity                  | This field does not appear for all reports.                                                                                                    |
|                           | Check the check boxes of the syslog message severities to be included in the report: All, Critical, Major, Minor, Warning, Cleared, Information, and Indeterminate.  |
| Detailed Service Events R | eport—Additional Report Specifications                                                                                                    |
| Description Contains      | Enter the string that the service event must contain to be included in the report.                                                                                   |
| Detailed Syslogs Report—  | Additional Report Specifications                                                                                                    |
| Syslogs Description       | This field is displayed if you choose Fault DB for the data source.                                                                                                  |
|                           | In the Description Contains field, enter the string that the syslog must contain to be included in the report.                                                       |
| Syslogs Raw Data          | This field is displayed if you choose Event Archive for the data source.                                                                                             |
|                           | In the Raw Data Contains field, enter the string that the syslog raw data must contain to be included in the report.                                                 |

| Table 11-18 | Detailed Network Events Reports - Run Report Dialog Box Fields (continued) |
|-------------|----------------------------------------------------------------------------|
|             |                                                                            |

| Option                                                 | Description                                                                                                    |  |
|--------------------------------------------------------|----------------------------------------------------------------------------------------------------|--|
| Detailed Traps Report—Additional Report Specifications |                                                                                                    |  |
| Traps Detailed<br>Description                          | In the Description Contains field, enter the string that the trap must contain to be included in the report.                     |  |
| Long Description                                       | This option is enabled if you choose Fault DB for the data source.                                                               |  |
|                                                        | 1. Check the Show Long Description check box to include the long description in the report.                                      |  |
|                                                        | 2. In the Long Description Contains field, enter the string that the long description must contain to be included in the report. |  |
| SNMP Version                                           | Specify the SNMP versions to include in the report: All, 1, 2, or 3.                                                             |  |
| Generic                                                | This option is enabled if you choose Event Archive for the data source.                                                          |  |
|                                                        | Specify the generic traps to include in the report:                                                                              |  |
|                                                        | 1. Select the generic traps to include in the report:                                                                            |  |
|                                                        | – All—Include all generic traps                                                                                                  |  |
|                                                        | – 0—coldStart                                                                                                    |  |
|                                                        | – 1—warmStart                                                                                                    |  |
|                                                        | – 2—linkDown                                                                                                    |  |
|                                                        | – 3—linkUp                                                                                                    |  |
|                                                        | - 4—authenticationFailure                                                                                                    |  |
|                                                        | - 5—egpNeighborLoss                                                                                                    |  |
|                                                        | - 6—enterpriseSpecific                                                                                                    |  |
|                                                        | 2. If you select generic type 6, enter the OIDs (comma separated) in the Vendor Specific field.                                  |  |
|                                                        | The Vendor Specific field accepts a maximum of 125 digits.                                                                       |  |

 Table 11-18
 Detailed Network Events Reports - Run Report Dialog Box Fields (continued)

| Option                                                        | Description                                                                                                    |  |  |
|---------------------------------------------------------------|----------------------------------------------------------------------------------------------------|--|--|
| Report Settings                                               |                                                                                                    |  |  |
| Report Name                                                   | Enter a unique name for the report, from 1 to 150 characters in length.                                                                                                    |  |  |
|                                                               | Report names cannot include the following characters: ;?<>/:\"#* .                                                                                                    |  |  |
| Description                                                   | Enter a brief description of the report.                                                                                                    |  |  |
| Report Security                                               | This field is displayed only if report sharing is enabled in Prime Network Administration.                                                                                                    |  |  |
|                                                               | Indicate the level of security for the report by clicking the appropriate option:                                                                                                    |  |  |
|                                                               | • Private—The report can be viewed and used only by the report creator and the administrator.                                                                                                 |  |  |
|                                                               | • Public—The report can be viewed and used by all other users, regardless of whether the devices are listed in the report are in the user's scope.                                            |  |  |
|                                                               | <b>Note</b> You can share reports with others only if sharing is enabled in Prime Network Administration. For more information, see the <i>Cisco Prime Network 3.10 Administrator Guide</i> . |  |  |
| Date Selection                                                | Date Selection                                                                                                    |  |  |
| Last                                                          | Specify the length of time before the current date and time, and the unit of measure: seconds, minutes, hours, days, weeks, or months.                                                        |  |  |
| From Date                                                     | Specify the date range for the report:                                                                                                    |  |  |
| To Date                                                       | 1. Click From Date.                                                                                                    |  |  |
|                                                               | <b>2.</b> In the From date field, enter the start date for the time period, or click the drop-down arrow to select the start date from a calendar.                                            |  |  |
|                                                               | <b>3</b> . Enter a time for the start date, using the format HH MM SS.                                                                                                    |  |  |
|                                                               | 4. In the To Date field, enter the end date for the time period, or click the drop-down arrow to select the end date from a calendar.                                                         |  |  |
|                                                               | 5. Enter a time for the end date, using the format HH MM SS.                                                                                                    |  |  |
| Severity                                                      |                                                                                                    |  |  |
| Severity                                                      | Check the check boxes of the syslog message severities to be included in the report: All, Critical, Major, Minor, Warning, Cleared, Information, and Indeterminate.                           |  |  |
| Detailed Audit Events Report—Additional Report Specifications |                                                                                                    |  |  |
| Description Contains                                          | Enter the string that the event must contain to be included in the report.                                                                                                    |  |  |
| Command Name<br>Contains                                      | Enter the string that the command name must contain to be included in the report.                                                                                                    |  |  |
| Originator IP Contains                                        | Enter the string that the originating IP address must contain to be included in the report.                                                                                                   |  |  |
| User Name Contains                                            | Enter the string that the username must contain to be included in the report.                                                                                                    |  |  |

| Table 11-19 | Detailed Non-Network Ever | nts Reports - Run Re | eport Dialog Box Fields |
|-------------|---------------------------|----------------------|-------------------------|
|             | Detailed Non Network Even | no nepono manine     | poir Dialog Dox Ficius  |

| Description                                                                                     |  |  |
|-------------------------------------------------------------------------------------------------|--|--|
| Detailed Provisioning Events Report—Additional Report Specifications                            |  |  |
| Enter the string that the trap must contain to be included in the report.                       |  |  |
| Enter the string that the username must contain to be included in the report.                   |  |  |
| Choose the statuses to be included in the report: All, Unknown, Configuring, Success, and Fail. |  |  |
| Detailed Security Events Report—Additional Report Specifications                                |  |  |
| Enter the string that the event must contain to be included in the report.                      |  |  |
| Enter the string that the originating IP address must contain to be included in the report.     |  |  |
| Enter the string that the username must contain to be included in the report.                   |  |  |
| Detailed System Events Report—Additional Report Specifications                                  |  |  |
| Enter the string that the event must contain to be included in the report.                      |  |  |
|                                                                                                 |  |  |

| Table 11-19 | Detailed Non-Network Events Reports | - Run Report Dialog Box Fields (continued) |
|-------------|-------------------------------------|--------------------------------------------|
|-------------|-------------------------------------|--------------------------------------------|

**Step 5** To schedule a report to run immediately or at a later point in time, click the **Scheduling** tab. For more information, see Scheduling Reports, page 11-39.

#### Step 6 Click OK.

The report appears in the table in the content pane with a state of Running, if the report is scheduled to run immediately, or Scheduled, if the report is scheduled to run at a later point in time. When the report is complete, the state changes to Done.

You can view the reports when the state is Done. Occasionally, some report formats require additional time for generation. If so, a progress bar is displayed, indicating that the report is being created and will be available soon.

If the report exceeds 150 MB, the state changes to Failed and an error message is written to the log. We recommend running the report with more specific criteria or a shorter time period to avoid this situation.

If no data is found for the report, the report states that no results were found.

#### **Generating Inventory Reports**

To generate an inventory report using Report Manager:

- Step 1In Prime Network Vision, Prime Network Events, or Prime Network Administration, choose<br/>Reports > Report Manager.
- Step 2 In the Report Manager window, choose Inventory Reports > report-type.For information on the standard reports available for inventory, see Table 11-15.
- **Step 3** Right-click the report type, then choose **Run**.

The Run Report dialog box is displayed as shown in Figure 11-5.

| Run Report - Soft                                       | vare Summary (By Device)                                      | _ 🗆 ×  |
|---------------------------------------------------------|---------------------------------------------------------------|--------|
| General Scheduling                                      |                                                               |        |
| Report Settings<br>Report Name:<br>Description:         | Software_Summary       Software version summary       Private |        |
| Device Selection                                        |                                                               |        |
| <ul> <li>Select Devices</li> <li>All Devices</li> </ul> | Selected Devices:                                             |        |
|                                                         | Remove                                                        |        |
|                                                         | <b>v</b>                                                      |        |
|                                                         |                                                               |        |
|                                                         | ок                                                            | Cancel |
|                                                         | Memory: 5% Connected                                          |        |

Figure 11-5 Inventory Report - Run Report Dialog Box

**Step 4** Enter the required information in the Run Report dialog box as described in Table 11-20.

 Table 11-20
 Inventory Report - Run Report Dialog Box Fields

| Field           | Description                                                             |  |
|-----------------|-------------------------------------------------------------------------|--|
| Report Settings |                                                                         |  |
| Report Name     | Enter a unique name for the report, from 1 to 150 characters in length. |  |
|                 | Report names cannot include the following characters: ;?<>/:\"#* .      |  |
| Description     | Enter a brief description of the report.                                |  |

| Field            | Description                                                                                                    |
|------------------|----------------------------------------------------------------------------------------------------|
| Report Security  | This field is displayed only if report sharing is enabled in Prime Network Administration.                                                                                                    |
|                  | Indicate the level of security for the report by clicking the appropriate option:                                                                                                    |
|                  | • Private—The report can be viewed and used only by the report creator and the administrator.                                                                                                 |
|                  | • Public—The report can be viewed and used by all other users, regardless of whether the devices are listed in the report are in the user's scope.                                            |
|                  | <b>Note</b> You can share reports with others only if sharing is enabled in Prime Network Administration. For more information, see the <i>Cisco Prime Network 3.10 Administrator Guide</i> . |
| Device Selection |                                                                                                    |
| Select Devices   | <b>Note</b> You can add only those devices that are within your scope.                                                                                                    |
|                  | Select devices to include in the report:                                                                                                    |
|                  | 1. Click Select Devices.                                                                                                    |
|                  | 2. Click Add.                                                                                                    |
|                  | <b>3.</b> In the Add Network Element dialog box, select devices using either of the following methods:                                                                                        |
|                  | <ul> <li>To select devices that meet specific criteria, click Search and enter<br/>the required criteria.</li> </ul>                                                                          |
|                  | - To select from all network elements, click Show All.                                                                                                    |
|                  | <b>4.</b> In the list of displayed elements, select the network elements that you want to include in the report. You can select multiple network elements at a time.                          |
|                  | 5. Click OK.                                                                                                    |
| All devices      | Click All Devices to include all devices in your scope in the report.                                                                                                    |

Table 11-20 Inventory Report - Run Report Dialog Box Fields (continued)

Step 5 To schedule a report to run immediately or at a later point in time, click the Scheduling tab. For more information, see Scheduling Reports, page 11-39.

#### Step 6 Click OK.

The report appears in the table in the content pane with a state of Running, if the report is scheduled to run immediately, or Scheduled, if the report is scheduled to run at a later point in time. When the report is complete, the state changes to Done.

You can view the reports when the state is Done. Occasionally, some report formats require additional time for generation. If so, a progress bar is displayed, indicating that the report is being created and will be available soon.

If the report exceeds 150 MB, the state changes to Failed and an error message is written to the log. We recommend running the report with more specific criteria or a shorter time period to avoid this situation.

If no data is found for the report, the report states that no results were found.

#### **Generating Network Service Reports**

If you generate a detailed network service report on a large-scale setup, a message is displayed in the Run Report dialog box recommending that you apply a filter to limit the size of the report.

To generate a network service report using Report Manager:

- Step 1In Prime Network Vision, Prime Network Events, or Prime Network Administration, choose<br/>Reports > Report Manager.
- Step 2In the Report Manager window, choose Network Service Reports > report-type.For information on the standard reports available for network services, see Table 11-16.
- **Step 3** Right-click the report type, then choose **Run**.

The Run Report dialog box is displayed as shown in Figure 11-6.

| Figure 11-6 | Network Service Report - Run Report Dialog Box |
|-------------|------------------------------------------------|
|-------------|------------------------------------------------|

| Run Report - Netw  | ork Pseudowire Detailed   | _ = >  |
|--------------------|---------------------------|--------|
| General Scheduling |                           |        |
|                    |                           |        |
| Report Settings    |                           |        |
| Report Name:       | Pseudowire_frame_relay    |        |
| Description:       | Pseudowire Frame Relay    |        |
| Report Security:   | Private     Public        |        |
| Report Contents    |                           |        |
| 🗹 Define Filter    |                           |        |
| Network Pseudowi   | re Name Contains:         |        |
| Network Pseudowi   | re Type: Frame Relay 💌    |        |
| Network Pseudowi   | re Business Tag Contains: |        |
| Maps               |                           |        |
| <b>M</b>           |                           |        |
| Available Items    | Selected Items            |        |
| XR                 | physical                  |        |
|                    | apps apps                 |        |
|                    | »                         |        |
|                    | <                         |        |
|                    | ~                         |        |
|                    |                           |        |
|                    |                           |        |
|                    |                           |        |
|                    | OK                        | Cancel |
|                    | Memory: 6% Connected      |        |

**Step 4** Enter the required information the Run Report dialog box as described in Table 11-21.

| Field                                     | Description                                                                                                    |
|-------------------------------------------|----------------------------------------------------------------------------------------------------|
| Report Settings                           | 1                                                                                                    |
| Report Name                               | Enter a unique name for the report, from 1 to 150 characters in length.                                                                                                    |
|                                           | Report names cannot include the following characters: ;?<>/:\"#* .                                                                                                    |
| Description                               | Enter a brief description of the report.                                                                                                    |
| Report Security                           | This field is displayed only if report sharing is enabled in Prime Network Administration.                                                                                                    |
|                                           | Indicate the level of security for the report by clicking the appropriate option:                                                                                                    |
|                                           | • Private—The report can be viewed and used only by the report creator and the administrator.                                                                                                 |
|                                           | • Public—The report can be viewed and used by all other users, regardless of whether the devices are listed in the report are in the user's scope.                                            |
|                                           | <b>Note</b> You can share reports with others only if sharing is enabled in Prime Network Administration. For more information, see the <i>Cisco Prime Network 3.10 Administrator Guide</i> . |
| Ethernet Service Reports—Repo             | rt Contents                                                                                                    |
| Define Filter                             | Check the <b>Define Filter</b> check box to enter criteria that must be matched for inclusion in the report.                                                                                  |
|                                           | You can specify match criteria in any or all of the following fields.                                                                                                    |
| Ethernet Service Name<br>Contains         | Enter a string that must appear in the Ethernet service name for the Ethernet service to be included in the report.                                                                           |
| EVC Name Contains                         | Enter a string that must appear in the EVC name for the EVC to be included in the report.                                                                                                    |
| Ethernet Service Business<br>Tag Contains | Enter a string that must appear in the Ethernet service business tag for<br>the Ethernet service to be included in the report.                                                                |
| EVC Business Tag Contains                 | Enter a string that must appear in the EVC business tag for the EVC to be included in the report.                                                                                             |
| Maps                                      | Specify the maps to include in the report:                                                                                                    |
|                                           | • To include specific maps in the report, in the list of maps on the left, select the required maps, and then click <b>Add Selected</b> to move them to the list of maps on the right.        |
|                                           | • To include all maps in the report, click <b>Add All</b> .                                                                                                    |
|                                           | To find maps that match a string, enter the string in the Find field. The list of maps is automatically updated to include only those maps that contain the string you enter.                 |
|                                           | Click the <b>Sort Order</b> button to sort the maps alphabetically or in reverse alphabetic order.                                                                                            |

 Table 11-21
 Network Service Report - Run Report Dialog Box Fields

| Field                                       | Description                                                                                                    |
|---------------------------------------------|----------------------------------------------------------------------------------------------------|
| Network Pseudowire Reports—                 | Report Contents                                                                                                    |
| Define Filter                               | Check the <b>Define Filter</b> check box to enter criteria that must be matched for inclusion in the report.                                                                           |
|                                             | You can specify match criteria in any or all of the following fields.                                                                                                    |
| Network Pseudowire Name<br>Contains         | Enter a string that must appear in the network pseudowire name for the pseudowire to be included in the report.                                                                        |
| Network Pseudowire Type                     | In the drop-down list, choose the type of network pseudowire to be included in the report.                                                                                             |
| Network Pseudowire<br>Business Tag Contains | Enter a string that must appear in the network pseudowire business tag for the pseudowire to be included in the report.                                                                |
| Maps                                        | Specify the maps to include in the report:                                                                                                    |
|                                             | • To include specific maps in the report, in the list of maps on the left, select the required maps, and then click <b>Add Selected</b> to move them to the list of maps on the right. |
|                                             | • To include all maps in the report, click Add All.                                                                                                    |
|                                             | To find maps that match a string, enter the string in the Find field. The list of maps is automatically updated to include only those maps that contain the string you enter.          |
|                                             | Click the <b>Sort Order</b> button to sort the maps alphabetically or in reverse alphabetic order.                                                                                     |
| VPLS Reports—Report Contents                |                                                                                                    |
| Define Filter                               | Check the <b>Define Filter</b> check box to enter criteria that must be matched for inclusion in the report.                                                                           |
|                                             | You can specify match criteria in any or all of the following fields.                                                                                                    |
| VPLS Name Contains                          | Enter a string that must appear in the VPLS name for the VPLS or H-VPLS to be included in the report.                                                                                  |
| VPLS Business Tag<br>Contains               | Enter a string that must appear in the VPLS business tag for the VPLS or H-VPLS to be included in the report.                                                                          |
| Maps                                        | Specify the maps to be included in the report:                                                                                                    |
|                                             | • To include specific maps in the report, in the list of maps on the left, select the required maps, and then click <b>Add Selected</b> to move them to the list of maps on the right. |
|                                             | • To include all maps in the report, click Add All.                                                                                                    |
|                                             | To find maps that match a string, enter the string in the Find field. The list of maps is automatically updated to include only those maps that contain the string you enter.          |
|                                             | Click the <b>Sort Order</b> button to sort the maps alphabetically or in reverse alphabetic order.                                                                                     |

| Table 11-21 | Network Service Report - Run Report Dialog Box Fields (continued) |
|-------------|-------------------------------------------------------------------|

**Step 5** To schedule a report to run immediately or at a later point in time, click the **Scheduling** tab. For more information, see Scheduling Reports, page 11-39.

#### Step 6 Click OK.

The report appears in the table in the content pane with a state of Running, if the report is scheduled to run immediately, or Scheduled, if the report is scheduled to run at a later point in time. When the report is complete, the state changes to Done.

You can view the reports when the state is Done. Occasionally, some report formats require additional time for generation. If so, a progress bar is displayed, indicating that the report is being created and will be available soon.

If the report exceeds 150 MB, the state changes to Failed and an error message is written to the log. We recommend running the report with more specific criteria or a shorter time period to avoid this situation.

If no data is found for the report, the report states that no results were found.

### **Generating Reports from the Reports Menu**

To generate reports quickly and without opening the Reports Manager window, choose **Reports > Run Report >** *folder > report-type*. The menus include all standard folders and reports, and any folders or reports that you have created. After entering the required information, you can view the report as soon as it is generated or at a later time.

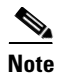

You can generate reports only for devices that are within your scope.

To generate a report from the Reports menu:

| Step 1 | Choose Reports > | Run Report > | folder > | report-type where: |
|--------|------------------|--------------|----------|--------------------|
|        | 1                | 1            | ./       | 1 21               |

- *folder* is the required folder.
- *report-type* is the required type of report.
- Step 2 In the Run Report dialog box, enter the required information. For more information on the options in the Run Report dialog box, see Generating Reports, page 11-23.
- **Step 3** To schedule a report to run immediately or at a later point in time, click the **Scheduling** tab. For more information, see Scheduling Reports, page 11-39.
- Step 4 Click OK.
- **Step 5** In the Running Report dialog box, select the required viewing options:
  - **a.** Check the **Open Report Manager to monitor status** check box to open the Report Manager window so that you can view the report generation process. Uncheck the check box to proceed without opening the Report Manager window.
  - **b.** Check the **View report immediately upon completion** check box to view the report as soon as it is generated. If you enable this option, the report is displayed in HTML format as soon as it is complete. Uncheck the check box to view the report at a later time by using Report Manager.
- Step 6 Click OK.

Depending on your selections in Step 5, the Report Manager window is displayed, the report is displayed, or the report is available for viewing at a later time.

# **Generating Reports from Prime Network Vision**

Prime Network Vision enables you to run reports on selected devices from the map and list views.

| Note |  |
|------|--|

You can generate reports only for devices that are within your scope.

To generate a report from Prime Network Vision:

- **Step 1** In Prime Network Vision, select the required devices in the map or list view.
- Step 2 In the navigation tree or content pane, right-click the selected devices, then choose Run Report > folder > report-type.
- **Step 3** In the Run Report dialog box, enter the required information as described in Generating Reports, page 11-23.

The devices that you select in the navigation pane or content pane are automatically included in the report.

- **Step 4** To schedule a report to run immediately or at a later point in time, click the **Scheduling** tab. For more information, see Scheduling Reports, page 11-39.
- Step 5 Click OK.
- **Step 6** In the Running Report dialog box, specify the desired viewing options:
  - **a.** Check the **Open Report Manager to monitor status** check box to open the Report Manager window so that you can view the report generation process. Uncheck the check box to proceed without opening the Report Manager window.
  - **b.** Check the **View report immediately upon completion** check box to view the report as soon as it is generated. If you enable this option, the report is displayed in HTML format as soon as it is complete. Uncheck the check box to view the report at a later time by using Report Manager.

Depending on your selections in Step 6, the Report Manager window is displayed, the report is displayed, or the report is available for viewing at a later time.

# **Scheduling Reports**

Prime Network allows you to schedule a report to run immediately or at a later point in time.

To schedule a report:

| Step 1 | In Prime Network Vision, Prime Network Events, or Prime Network Administration, choose <b>Reports &gt; Report Manager</b> .                                      |
|--------|----------------------------------------------------------------------------------------------------|
| Step 2 | In the Report Manager window, choose <i>report-category</i> > <i>report-type</i> .                                                                               |
|        | For information on the various report categories and report types, see Report Categories, page 11-11.                                                            |
| Step 3 | Right-click the report type, then choose <b>Run</b> .                                                                                                    |
|        | The Run Report dialog box is displayed.                                                                                                    |
| Step 4 | In the Settings tab, specify the required report criteria. For more information on the options in the Run Report dialog box, see Generating Reports, page 11-23. |

Γ

- **Step 5** Click the **Scheduling** tab. By default, the Run Now option is selected and the report is scheduled to run immediately.
- **Step 6** To schedule the report for a later date/time:
  - a. Select the Schedule Job radio button. The scheduling options Once and Recurring are enabled.
  - **b.** To generate the report once, select the **Once** radio button and specify the date and time when you want the report to be generated.
  - **c.** To generate the report on a recurring basis, select the **Recurring** radio button and specify the following:
    - The date and time range for the recurrence.
    - How often you want to generate the report within that time range every X minutes, daily, weekly, or monthly.
- Step 7 Specify comments, if required and click Schedule. Prime Network creates a report job and executes it according to your scheduling specifications. Go to the Scheduled Jobs page (Tools > Scheduled Jobs), to check that your report job has been created. You can use the Scheduled Jobs page to monitor the job status and to reschedule a job if necessary. You can also clone a scheduled job and edit the report criteria, if required.

# **Managing Reports**

Prime Network provides the following options for working with reports:

- Managing the Maximum Number of Concurrent Reports, page 11-40
- Viewing and Saving Reports, page 11-41
- Renaming Reports, page 11-42
- Sharing Reports, page 11-43
- Moving Reports Between Folders, page 11-44
- Deleting Reports, page 11-44
- Viewing Report Properties, page 11-45

### Managing the Maximum Number of Concurrent Reports

Prime Network enables you to run multiple reports at the same time. When the maximum number of concurrent reports is running, new report requests are queued for generation and have the status Queued (n) where n is the number in the report queue. When a running report moves to a Completed, Failed, or Cancelled state, the first report in the queue starts running.

The maximum number of concurrent reports is set at 5 by default. As the event rate approaches the maximum committed event rate, we recommend that you decrease the maximum number of concurrent reports. The maximum number of concurrent reports is defined in the registry, in reports.xml, under site/reports/reports-setting/reports-running-settings/maxRunningReports.

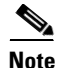

Changes to the registry should only be carried out with the support of Cisco. For details, contact your Cisco account representative.

To change the maximum number of concurrent reports, use the **runRegTool** command (located in *ANAHOME/*Main) as follows:

```
./runRegTool.sh -gs 127.0.0.1 set 0.0.0.0
site/reports/reports-setting/reports-running-settings/maxRunningReports value
```

where *value* is the new maximum number of concurrent reports.

You do not need to restart any AVMs after entering this command.

For more information on the **runRegTool** command, see the *Cisco Prime Network 3.10 Administrator Guide*.

### Viewing and Saving Reports

You can view any reports that appear in the Report Manager content pane with the state Done. After viewing a report, you can save it in any of the available formats.

Note

Reports are purged from Prime Network after 90 days by default. This setting can be modified by changing the setting in Prime Network Administration. For more information, see the *Cisco Prime Network 3.10 Administrator Guide*.

To view and save a report:

#### **Step 1** Choose **Reports > Report Manager**.

- **Step 2** In the navigation pane, locate the required report.
- **Step 3** In the content pane, right-click the report, then choose **View As** > *format* where *format* is one of the following:
  - HTML—Displays the report in a browser window. Clicking a column heading in the report sorts the report by that value; clicking the column heading again sorts the data in the reverse order. HTML is the default format.
  - PDF—Displays a PDF version of the report.
  - CSV—Creates a CSV version of the report that you can either save to a specific location or view using another application. The CSV version contains only the report data; it does not contain the header information, layout, or formatting information that is available in other formats.
  - XLS—Creates an XLS version of the report that you can either save to a specific location or view using another application, such as Microsoft Excel.
  - XML—Creates an XML version of the report that you can either save to a specific location or view using an XML editor or viewer.

Figure 11-7 is an example of the Most Common Daily Events report in HTML format. The data is sorted by the Count column, in descending order.

L

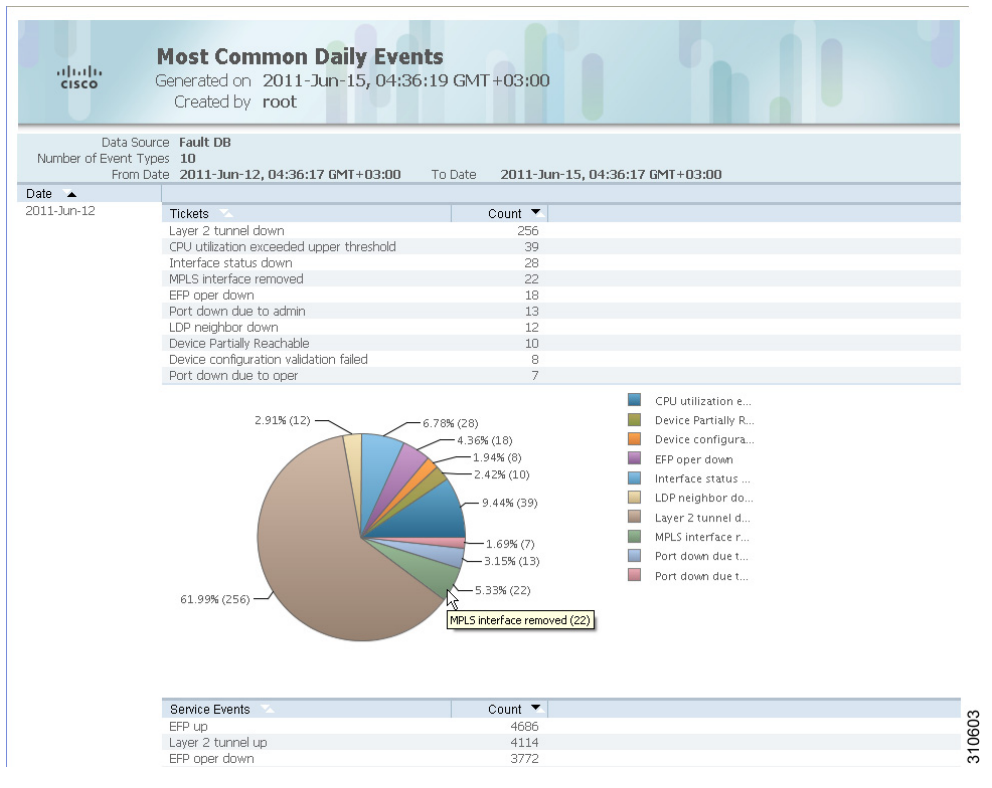

#### Figure 11-7 Most Common Daily Events Report Example

Step 4

Save the report as required.

# **Renaming Reports**

You can rename:

- Any report type that you defined.
- Any generated report that you have access to.

You cannot rename any of the Prime Network standard report types.

#### **Renaming a User-Defined Report Type**

**Note** When you rename a report type, the new name applies to only those reports that you run after changing the name; it does not change the names of reports that were run prior to changing the name.

To rename a user-defined report type:

- **Step 1** In the navigation tree, select the user-defined report type.
- Step 2 Right-click the report type, then choose Properties.

- **Step 3** In the Edit dialog box, enter a new name for the report type in the Report Name field, using the following conventions:
  - The name can contain 1 to 150 characters.
  - The name cannot include the following characters: ;?<>/:\"#\*|.
- Step 4 Click OK.

The navigation pane is refreshed and the report type is displayed with the new name.

#### **Renaming a Generated Report**

To rename a report:

| Step 1 | Choose Reports > Report Manager.                                                                       |  |
|--------|----------------------------------------------------------------------------------------------------|--|
| Step 2 | In the content pane, right-click the report that you want to rename, then choose Rename or Properties. |  |
| Step 3 | In the Name field, enter the new name for the report, using the following conventions:                 |  |
|        | • The name can contain 1 to 150 characters.                                                            |  |
|        | • The name cannot include the following characters: ;?<>/:\"#* .                                       |  |
| Step 4 | Click <b>OK</b> .                                                                                      |  |

The content pane is refreshed and the report is displayed with the new name.

# **Sharing Reports**

Prime Network enables you to share reports that you generate with other users, or limit access to a report to only you and the administrator.

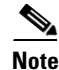

You can share reports with others only if sharing is enabled in Prime Network Administration. For more information, see the *Cisco Prime Network 3.10 Administrator Guide*.

#### **Sharing a Report**

To share access to a report that you generated:

- **Step 1** Choose **Reports > Report Manager**.
- **Step 2** Locate the required report.
- Step 3 In the content pane, right-click the report that you want to share, then choose Share. The report is available to all system users for viewing and using.

Γ

#### **Limiting Access to a Report**

To limit access to a report that you generated and subsequently shared:

- **Step 1** Choose **Reports > Report Manager**.
- **Step 2** Locate the required report.
- **Step 3** In the content pane, right-click the report that you want to limit access to, then choose **Unshare**. The report can be viewed and used by only you and the administrator.

### **Moving Reports Between Folders**

You can move a report type that you have defined from the current folder to another folder in the navigation tree.

Note

You cannot move a standard report type from one folder to another.

To move a report type to a new folder:

- **Step 1** Choose **Reports > Report Manager**.
- **Step 2** In the navigation tree, select the required report that you have defined.
- **Step 3** Right-click the report, then choose **Move**.
- **Step 4** In the Move To dialog box, select the folder to which you want to move the report.
- Step 5 Click OK.

The Report Manager window is refreshed and the report appears in the specified folder.

### **Deleting Reports**

You can delete reports to which you have access.

To delete a report:

- Step 1 Choose Reports > Report Manager.
- **Step 2** Locate the required report.
- **Step 3** In the content pane, select the required report.
- **Step 4** Right-click the report, then choose **Delete Report**.
- Step 5 In the Delete Report confirmation window, click Yes to confirm deletion.

The Report Manager window is refreshed and the deleted report no longer appears.

# **Viewing Report Properties**

The Report Properties dialog box enables you to view the report settings and to modify some of them. To view report properties, and optionally change the name, description, or access:

- **Step 1** Choose **Reports > Report Manager**.
- **Step 2** Locate the required report.
- Step 3 In the content pane, right-click the selected report, then choose Properties.The Report Properties dialog box is displayed, as shown in Figure 11-8.

Figure 11-8 Report Properties Dialog Box

| Name:          | Common Daily Events      |
|----------------|--------------------------|
| Description :  | Daily Event Report       |
| Туре:          | Most Common Daily Events |
| Data Source:   | Fault DB                 |
| Creation Time: | Jun 14, 2011 06:36:18 PM |
| Created By:    | root                     |
| Size:          | 1864 KB                  |
| State:         | Done                     |
|                |                          |

**Step 4** Change the information in the following fields as required:

- Name
- Description
- Report Security

Step 5 Click OK.

# **Defining Report Types**

You can modify any of the report types provided by Prime Network so that it better suits your needs and environment. This is extremely beneficial if you generate a particular type of report for specific devices or events on a regular basis.

To define a report type:

| Step 1 | Choose <b>Reports &gt; Report Manager</b> .                                                                           |
|--------|----------------------------------------------------------------------------------------------------|
| Step 2 | In the navigation pane, right-click the existing report type, then choose Define Report of This Type.                 |
| Step 3 | In the Define report of type dialog box, specify the options using the information in Generating Reports, page 11-23. |
| Step 4 | In the Location field, use the specified reports folder or click <b>Browse</b> to select a different folder.          |

Step 5 Click OK.

The newly defined report type appears in the navigation tree in the specified folder.

# **Managing Report Folders**

Prime Network provides the following options for working with report folders:

- Creating Folders, page 11-46
- Moving Folders, page 11-47
- Renaming Folders, page 11-47
- Deleting Folders, page 11-48
- Viewing Folder and Report Type Properties, page 11-48

### **Creating Folders**

Prime Network enables you to create additional report folders in Report Manager. To create a report folder:

| Step 1 Choose | Reports > | Report | Manager. |
|---------------|-----------|--------|----------|
|---------------|-----------|--------|----------|

- **Step 2** Select a folder in which to place the new folder.
- **Step 3** Right-click the folder, then choose **New Folder**.
- **Step 4** In the New Folder dialog box, enter a name for the folder.
- Step 5 Click OK.

The navigation pane is refreshed and the new folder is displayed.

**Step 6** To move the new folder to another folder, or to the top level in the folder hierarchy:

- a. Right-click the folder, then choose Move.
- **b.** In the Move To dialog box, select the location where you want the folder to reside.
- c. Click OK.

The folder is displayed in the new location.

### **Moving Folders**

Prime Network enables you to move folders that you have created in Report Manager. You cannot move the Events Reports, Inventory Reports, or Network Service Reports folder.

To move a report folder:

Step 1 Choose Reports > Report Manager.
Step 2 Right-click the folder, then choose Move.
Step 3 In the Move To dialog box, select the location where you want the folder to reside.
Step 4 Click OK. The navigation pane is refreshed and the folder is displayed in the new location.

### **Renaming Folders**

Prime Network enables you to rename folders that you have created in Report Manager. You cannot:

- Rename a folder that resides at the highest level in the hierarchy, such as the Events Reports, Inventory Reports, or Network Service Reports folder.
- Use the same name for different folders that reside at the same level in the hierarchy.

To rename a report folder:

```
Step 1 Choose Reports > Report Manager.
```

- **Step 2** Right-click the folder, then choose **Rename**.
- **Step 3** In the Rename Folder dialog box, enter the new name for the folder.
- Step 4 Click OK.

The navigation pane is refreshed and the folder is displayed with the new name.

Γ

# **Deleting Folders**

You can delete folders that you have created in Report Manager if they are empty. You cannot delete the following folders:

- Events Reports
- Detailed Network Events
- Detailed Non-Network Events
- Inventory Reports
- Network Service Reports
- User-created folders that contain other folders or report types

To delete a report folder:

#### Step 1 Choose Reports > Report Manager.

- **Step 2** Right-click the folder, then choose **Delete**.
- **Step 3** In the Confirm Folder Delete dialog box, click **Yes** to confirm the deletion.

The navigation pane is refreshed and the folder no longer appears.

# **Viewing Folder and Report Type Properties**

#### **Viewing Report Folder Properties**

The Report Properties window enables you to view report properties and to add folders. To view report properties:

\_\_\_\_\_

- Step 1
   Choose Reports > Report Manager.
- Step 2In the navigation pane, right-click the required folder, then choose Properties.The Folder Properties window is displayed, as shown in Figure 11-9.

| Find :       Image: Image: Image | ind :<br>ame                                                       |                                                          |
|----------------------------------------------------------------------------------------------------|--------------------------------------------------------------------|----------------------------------------------------------|
| Name                                                                                                    | ame                                                                | Description Daily peak and average for traps and syslogs |
| Daily Paka and average for traps and syslogs       Daily peak and average for traps and syslogs       Devices with the Most Events (by severity)     Top n devices with most events by severity       Devices with the Most Events (by type)     Top n devices with most events by type       Devices with the Most Events (by type)     Top n devices with most events by type       Devices with the Most Syslogs     Syslog count per device from database or event archive       Devices with the Most Traps     Trap count per device from database or event archive       Event Reduction Statistics     Event Reduction Statistics       Fault DB vs. Event Archive Statistics     Event data from database and event archive       Mean Time To Repair     Mean Time To Repair       Most Common Daily Events     Most common syslogs, traps, tickets, and events       Most Common Syslogs     Most common syslogs and count                                                                                                    | aily Average and Peak<br>evices with the Most Events (by severity) | Daily peak and average for traps and syslogs             |
| Devices with the Most Events (by severity)     Top n devices with most events by severity       Devices with the Most Events (by type)     Top n devices with most events by type       Devices with the Most Syslogs     Syslog count per device from database or event archive       Devices with the Most Traps     Trap count per device from database or event archive       Event Reduction Statistics     Event Reduction Statistics       Fault DB vs. Event Archive Statistics     Event data from database and event archive       Mean Time To Repair     Mean Time To Repair       Most Common Daily Events     Most common syslogs, traps, tickets, and events       Most Common Syslogs     Most common syslogs and count                                                                                                    | evices with the Most Events (by severity)                          |                                                          |
| Devices with the Most Events (by type)     Top n devices with most events by type       Devices with the Most Syslogs     Syslog count per device from database or event archive       Devices with the Most Traps     Trap count per device from database or event archive       Event Reduction Statistics     Event Reduction Statistics       Fault DB vs. Event Archive Statistics     Event data from database and event archive       Mean Time To Repair     Mean Time To Repair       Most Common Daily Events     Most common syslogs, traps, tickets, and events                                                                                                    | eniese with the Meet Events (hubble)                               | Top n devices with most events by severity               |
| Devices with the Most Syslogs     Syslog count per device from database or event archive       Devices with the Most Traps     Trap count per device from database or event archive       Event Reduction Statistics     Event Reduction Statistics       Fault DB vs. Event Archive Statistics     Event data from database and event archive       Mean Time To Repair     Mean Time To Repair       Most Common Daily Events     Most common syslogs, traps, tickets, and events                                                                                                    | evices with the Most Events (by type)                              | Top n devices with most events by type                   |
| Devices with the Most Traps     Trap count per device from database or event archive       Event Reduction Statistics     Event Reduction Statistics       Fault DB vs. Event Archive Statistics     Event data from database and event archive       Mean Time To Repair     Mean Time To Repair       Most Common Daily Events     Most common syslogs, traps, tickets, and events       Most Common Syslogs     Most common syslogs and count                                                                                                    | evices with the Most Syslogs                                       | Syslog count per device from database or event archive   |
| Event Reduction Statistics     Event Reduction Statistics       Fault DB vs. Event Archive Statistics     Event data from database and event archive       Mean Time To Repair     Mean Time To Repair       Most Common Daily Events     Most common syslogs, traps, tickets, and events       Most Common Syslogs     Most common syslogs and count                                                                                                    | evices with the Most Traps                                         | Trap count per device from database or event archive     |
| Fault DB vs. Event Archive Statistics     Event data from database and event archive       Mean Time To Repair     Mean Time To Repair       Most Common Daily Events     Most common syslogs, traps, tickets, and events       Most Common Syslogs     Most common syslogs and count                                                                                                    | vent Reduction Statistics                                          | Event Reduction Statistics                               |
| Mean Time To Repair     Mean Time To Repair       Most Common Daily Events     Most common syslogs, traps, tickets, and events       Most Common Syslogs     Most common syslogs and count                                                                                                    | ault DB vs. Event Archive Statistics                               | Event data from database and event archive               |
| Most Common Daily Events         Most common syslogs, traps, tickets, and events           Most Common Syslogs         Most common syslogs and count                                                                                                    | lean Time To Repair                                                | Mean Time To Repair                                      |
| Most Common Syslogs Most common syslogs and count                                                                                                    | lost Common Daily Events                                           | Most common syslogs, traps, tickets, and events          |
|                                                                                                    | lost Common Syslogs                                                | Most common syslogs and count                            |
| Syslog Count Syslog count by type                                                                                                    | yslog Count                                                        | Syslog count by type                                     |
| Syslog Count (by device) Syslog count by type per device                                                                                                    | yslog Count (by device)                                            | Syslog count by type per device                          |
| Syslog Trend (by severity) Syslog trend by priority over time                                                                                                    | yslog Trend (by severity)                                          | Syslog trend by priority over time                       |

#### Figure 11-9 Folder Properties

Table 11-22 describes the information that is displayed in each tab, depending on the folder's contents.

#### Table 11-22Folder Properties Window

| Field               | Description                                                     |  |  |
|---------------------|-----------------------------------------------------------------|--|--|
| Report Folders Tab  |                                                                 |  |  |
| Name                | Name of the folder included in the selected folder.             |  |  |
| Report Types Tab    |                                                                 |  |  |
| Name                | Name of the report type included in the selected folder.        |  |  |
| Description         | Description of the report type included in the selected folder. |  |  |
| Defined Reports Tab |                                                                 |  |  |
| Name                | Name of the user-defined report in the selected folder.         |  |  |
| Description         | Description of the user-defined report in the selected folder.  |  |  |
| Туре                | Report type on which the user-defined report is based.          |  |  |
| Public              | Status of public access to the report: True or False.           |  |  |

#### **Viewing Report Type Properties**

To view report type properties:

**Step 1** In the navigation pane, right-click the required report type, then choose **Properties**.

The information that is displayed depends on whether the report type is one that you defined or one provided by Prime Network:

- Prime Network-provided report type—The Report Type Properties window is displayed with the report name and description. Click **Run** to generate the report.
- User-defined report type—The Edit dialog box is displayed with all settings specified for the report type. You can modify the settings or leave them as they are.
- **Step 2** Click **Close** or the upper right corner to close the window.